# Lokale Mediaplanung: Der Mediashop

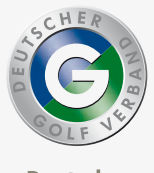

Deutscher Golf Verband

# Lokale Mediaplanung: Der Mediashop

Um Sie bei Ihrer lokalen Mediaplanung bestmöglich zu unterstützen, stellt Ihnen der DGV den **Mediashop** mit integriertem **Geo-Navigator** zur Verfügung.

Mithilfe dieser webbasierten Software sind Sie ganz einfach in der Lage, Plakatflächen im Umkreis von 30 Pkw-Fahrminuten um Ihre Golfanlage auszuwählen und zu buchen.

Darüber hinaus unterteilen Sie dabei Ihr Einzugsgebiet nach den vier verschiedenen Kampagnen-Zielgruppen und können sich somit anzeigen lassen, welche Plakatflächen für Ihre Zielgruppe verfügbar sind, um Ihr 19-Euro-Golferlebnis geografisch punktgenau und passend zu Ihrer Positionierung zu bewerben.

Hinweis: Der Leitfaden "Zielgruppen und Motive" gibt Ihnen einen Überblick über die vier Zielgruppen der Kampagne und ist hier im Mediashop oder im Intranet-Informationssystem (IIS) als Download erhältlich.

Wie Sie dieses Marketing-Tool effizient unterstützt, erklärt die folgende Anleitung.

## 1. Login mit Ihrer DGV-Nummer

Über den folgenden Link kommen Sie zur Website des Mediashops: https://mediashop.planus-media.de/index.shtml?jahr=2016&hk=257 Hier loggen Sie sich bitte mit Ihrer vierstelligen DGV-Nummer ein, die im Mediashop als Händlernummer bezeichnet wird.

Hinweis: Für eine technisch einwandfreie Bedienung des Mediashops empfehlen wir die Verwendung des Browsers Mozilla Firefox.

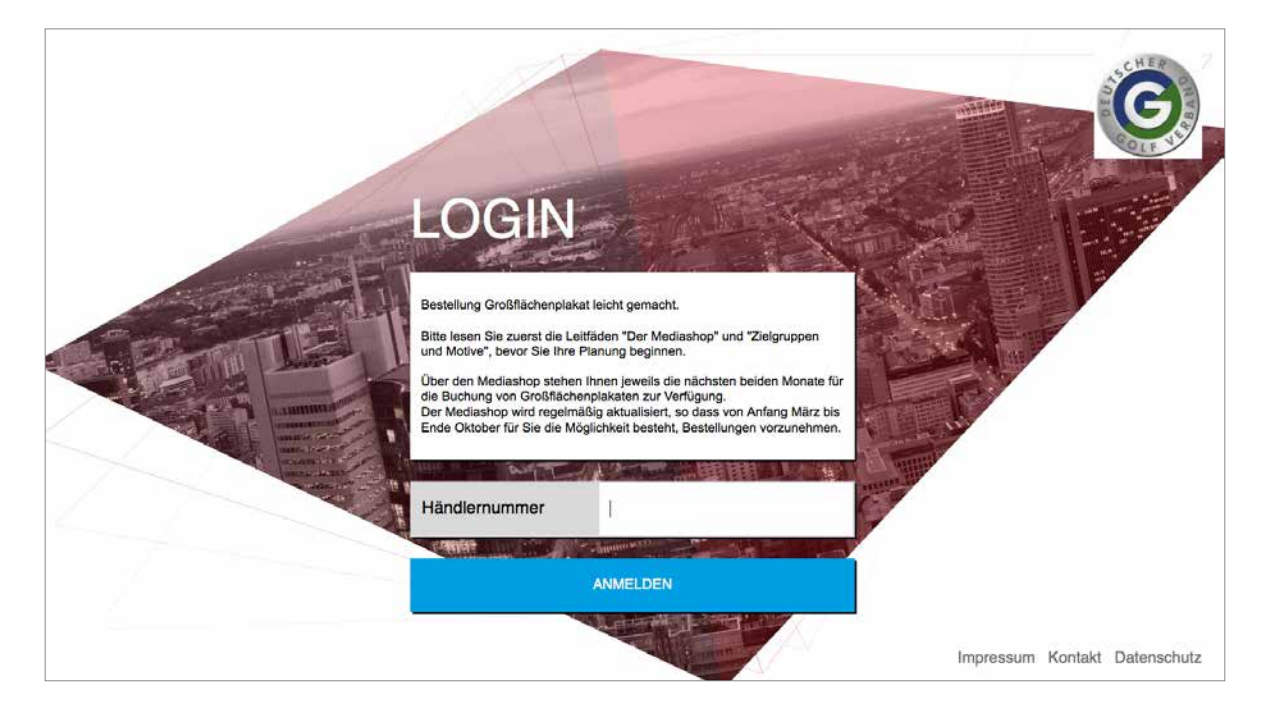

## 2. Auswahl Ihrer Zielgruppe

Im ersten Schritt klicken Sie bitte auf die von Ihnen ausgewählte Zielgruppe (im Mediashop wird die Zielgruppe als "Planung" bezeichnet).

Hinweis: Sie haben sich bereits für eine der vier Kampagnen-Zielgruppen beziehungsweise eins der fünf Kampagnen-Motive entschieden und diese jederzeit änderbare Entscheidung im Intranet-Informationssystem (IIS) unter "Werbekampagne" hinterlegt. Dennoch können Sie sich selbstverständlich auch im Mediashop jederzeit für eine andere Zielgruppe entscheiden. Hierbei unterstützt Sie ebenfalls der oben erwähnte Leitfaden "Zielgruppen und Motive".

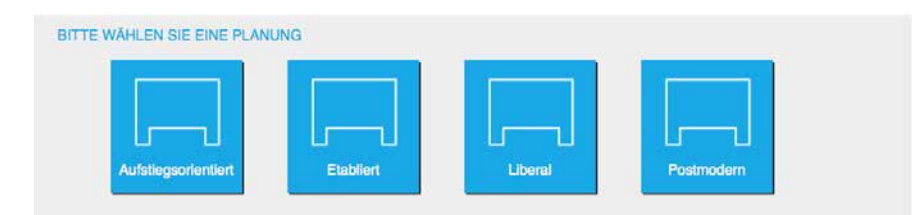

Die vier Zielgruppen der Kampagne

Jeder Zielgruppe ist mindestens eins der fünf Motive zugeordnet, die alle ein Bild und Text enthalten und durch Marktforschungsmaßnahmen erfolgreich getestet wurden. Sollten Sie sich für die Zielgruppe "Postmodern" entschieden haben, können Sie erst zu einem späteren Zeitpunkt (siehe Seite 13) eines der beiden Kampagnen-Motive wählen.

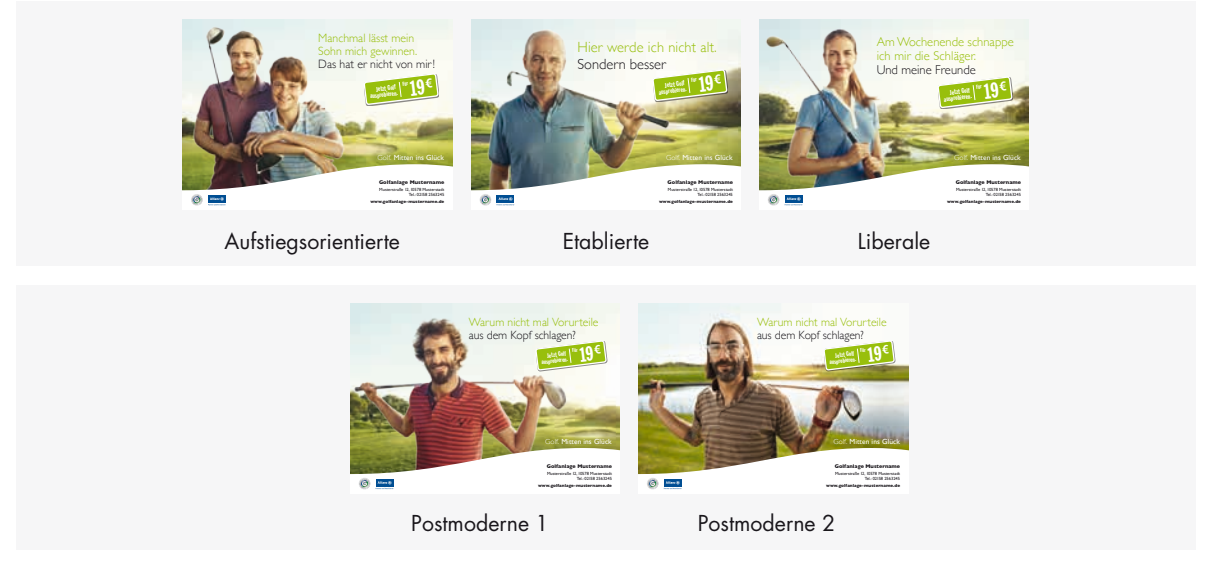

Die fünf Motive der Kampagne

Im Anschluss können Sie sich unter "Werbeträgerauswahl" aussuchen, wo und wie lange Ihr Plakat automatisch angebracht wird (siehe folgender Abschnitt).

## 3. Auswahl der Plakatflächen

Die "Werbeträgerauswahl" gibt Ihnen zunächst einen Überblick über die Anzahl an Einwohnern und Werbeflächen in Ihrem Einzugsgebiet (Umkreis von 30 Pkw-Fahrminuten um Ihre Golfanlage).

Hinweise: 1. Sollte Ihnen hier ein Ort im Umkreis von 30 Pkw-Fahrminuten um Ihre Golfanlage fehlen, wenden Sie sich bitte an Ihren Ansprechpartner für den Mediashop (siehe Abschnitt 9.). 2. Bei der Werbeflächenanzahl handelt es sich nicht um alle Plakatflächen in Ihrem Einzugsgebiet, sondern nur um diejenigen, die zu der von Ihnen zuvor ausgewählten Zielgruppe passen!

Im nächsten Schritt klicken Sie bitte auf das Lupensymbol vor der Ortsbezeichnung, um zur "Werbeflächenliste" zu gelangen.

| Angemeidet als planus media G | mbH (99999)                           |                                            |          |                             |   |                 |
|-------------------------------|---------------------------------------|--------------------------------------------|----------|-----------------------------|---|-----------------|
| Aufstiegsorientiert           |                                       | Werbeträgerauswahl                         |          |                             |   | Schritt 1 von 2 |
|                               |                                       |                                            |          |                             |   |                 |
|                               | Piz                                   | Standori suchen                            |          | Alle Flächen im Werbegebiet |   |                 |
|                               | Ortsliste Werbeflächenliste Kartenans | cht                                        |          |                             |   |                 |
|                               | Ort                                   |                                            | Einwohne | r Anzahl Werbeflächen       |   |                 |
|                               | O Köln, Stadt                         |                                            | 1024     | 373                         | 9 |                 |
|                               |                                       |                                            |          |                             |   |                 |
|                               | Bitte anklicken                       |                                            |          |                             |   |                 |
|                               |                                       |                                            |          |                             |   |                 |
|                               |                                       |                                            |          |                             |   |                 |
|                               |                                       |                                            |          |                             |   |                 |
|                               |                                       |                                            |          |                             |   |                 |
|                               |                                       |                                            |          |                             |   |                 |
|                               |                                       |                                            |          |                             |   |                 |
|                               |                                       |                                            |          |                             |   |                 |
|                               |                                       |                                            |          |                             |   |                 |
|                               |                                       |                                            |          |                             |   |                 |
|                               |                                       |                                            |          |                             |   |                 |
| C ZURÜCK                      | Anzahi 0<br>Anzahi Ersatz 0           | Betrag<br>0,00 € (inkl. 0,00 € Produktion) |          |                             |   |                 |

| Ref       Koln, Stadt       Standurt suchen       St       Mie Flächen im Werbogebielt       St         Ortsliete       Worbeflächenitiste       Kartenansicht       Standurt suchen       St       Mie Flächen im Werbogebielt       St         Excel-Export       Excel-Export       Straße       Fläche Tagespreis Beleuchtung Produktionskop       Straße       Straße                                                                                                    | iegsorientiert | _                                                                                                    |          |          |         |      |       | Wei         | rbeträgerauswahl                                 |          |                             |            | Schritt 1 vo |
|----------------------------------------------------------------------------------------------------|----------------|----------------------------------------------------------------------------------------------------|----------|----------|---------|------|-------|-------------|--------------------------------------------------|----------|-----------------------------|------------|--------------|
| Ortsilize       Worbefächtenlise       Kartenanischt         Excel-Export         Karte Foto       D16       D17       D18       D19       D20       Ort       Straße       Fläche       Tagespreis       Belauchtung       Produktionskop         Image: Straße       Image: Straße       Image: Straße       Fläche       Tagespreis       Belauchtung       Produktionskop         Image: Straße       Image: Straße       Image: Straße       Straße       Fläche       Tagespreis       Belauchtung       Produktionskop         Image: Straße       Image: Straße       Image: Straße       Image: Straße       Image: Straße       Image: Straße       Straße                                                                                                    |                | PLZ                                                                                                    |          |          |         | Ot   | Köln, | , Stadt     | Standort auchen                                  | P        | Alle Flächen im Werbegebiet |            |              |
| Excel-Experi         Excel-Experi         D18         D17         D18         D19         D20         Ort         Straße         Piáche         Tagespreis         Belouchtung         Produktionskon           V         I         I         I         I         I         I         I         I         Straße         Achener Str. 1136 quer         I         Straße versionskon         Straße versionskon         Straße versionskon         Straße         Straße versionskon         Straße versionskon <td< th=""><th></th><th>Ortsliste</th><th>Wer</th><th>befläche</th><th>enliste</th><th>Kart</th><th>tenan</th><th>sicht</th><th></th><th></th><th></th><th></th><th></th></td<>                                                                                                    |                | Ortsliste                                                                                                    | Wer      | befläche | enliste | Kart | tenan | sicht       |                                                  |          |                             |            |              |
| Karte FotoD16D17D18D19D20OrtStraßeFläche Tugespreis Beleuchtung ProduktionskooImage: Strame Strame                                                                                    |                | <b>1</b> 2 E                                                                                                    | xcel-Exp | port     |         |      |       |             |                                                  |          |                             |            |              |
| Image: Construction of the second state of the second state of the second s        |                | Karte Foto                                                                                                    | D16      | D17      | D18     | D19  | D20   | Ort         | Straße                                           | Fläche 1 | Tagespreis Beleuchtung Pro  | duktionsko |              |
| Image: State instruction of the state instruction of the state instructing state instructing assets in the state in        |                | Image: Image: |          |          |         |      |       | Köln, Stadt | Aachener Str. 1136 guer                          | 1        | 39,80 € unbeleuchtet        | 55,0C      |              |
| Image: Section of the section of the section of th        |                | ♡ ■                                                                                                    |          |          |         |      |       | Köln, Stadt | Eintrachtstr. gg. HsNr. 38 /Am<br>Salzmagazin RS | 1        | 15,40 € unbeleuchtet        | 55,0C      |              |
| Image: Constraint of the stand of the stand of the s        |                | Ÿ 🔳                                                                                                    |          |          |         |      |       | Köln, Stadt | Gereonswall 89                                   | 1        | 8,10 € unbeleuchtet         | 55,00      |              |
| Image: Constraint of the state of the state of the s        |                | ♡ ■                                                                                                    |          |          |         |      |       | Köln, Stadt | Merheimer Str. 318 Netto                         | 1        | 11,70 € unbelauchtat        | 55,0C      |              |
| Image: Constraint of the state of the state of the          |                | ♡ ■                                                                                                    |          |          |         |      |       | Köln, Stadt | Neurather Ring /Cottbuser Str.<br>-Kreisverkehr  | 1        | 28,40 € unbeleuchtet        | 55,0C      |              |
| Image: Constraint of the standing of the standing of the stand         |                | Ŷ 🔳                                                                                                    |          |          |         |      |       | Köln, Stadt | Rodenkirchener Str. 146 Netto                    | 1        | 11,70 € unbeleuchtet        | 55.0C      |              |
| Image: Constraint of the stand stand |                | ♡ 🔳                                                                                                    |          |          |         |      |       | Köln, Stadt | Venloer Str. 877 (B 59)                          | 1        | 38,30 € beleuchtet          | 55,0C      |              |
| Koln, Stadt Westfeldgasse 3 Netto 1 11,70 € unbeleuchtet 55,00                                                                                                    |                | V .                                                                                                    |          |          |         |      | Ц     | Köln, Stadt | Ventoer Str. 899 Netto                           | 1        | 11,70 € unbeleuchtet        | 55,00      |              |
|                                                                                                    |                | V 🗖                                                                                                    |          |          | Ц       |      | ш     | Köln, Stadt | Westfeldgasse 3 Netto                            | 1        | 11,70 € unbeleuchtet        | 55,0C      |              |
|                                                                                                    |                |                                                                                                    |          |          |         |      |       | ä           |                                                  |          |                             |            |              |
|                                                                                                    |                |                                                                                                    |          |          |         |      |       |             | Seite 1 von 1                                    |          |                             |            |              |
| Seite 1 von 1                                                                                                    |                |                                                                                                    |          |          | Anz     | ahi  | 0     | ) Betrag    |                                                  |          |                             |            |              |

Ansicht "Werbeflächenliste"

Diese "Werbeflächenliste" beanwortet Ihnen pro Werbefläche (Zeile) folgende Fragen:

- a) Wo befindet sich die Werbefläche (Karte, Ort und Straße)?
- b) Wie sehen die Werbefläche und ihr Umfeld aus (Foto)?
- c) Wann ist die Werbefläche verfügbar (D)?

Hinweis: Der Buchstabe D steht für "Dekade", eine Mediaeinheit, die 10 oder 11 Tagen entspricht. Wenn Sie mit dem Cursor auf das jeweilige Quadrat zeigen, erhalten Sie weitere Detailinformationen zur jeweiligen Dekade. Darüber hinaus finden Sie einen Dekadenplan im Downloadbereich des Mediashops.

d) Wie hoch sind die Kosten (Buchungskosten und Produktionskosten)?

Hinweis: Grundsätzlich können Plakatflächen in Deutschland nur in Dekaden gebucht werden.

Zudem wird Ihnen unter der Spalte "Beleuchtung" angezeigt, ob die jeweilige Werbefläche auch in der Nacht nutzbar ist.

## Zu a): Wo befindet sich die Werbefläche (Karte, Ort und Straße)?

Mit einem Klick auf den Button "Karte" wird Ihnen in der "Kartenansicht" angezeigt, wo sich die jeweilige Werbefläche befindet.

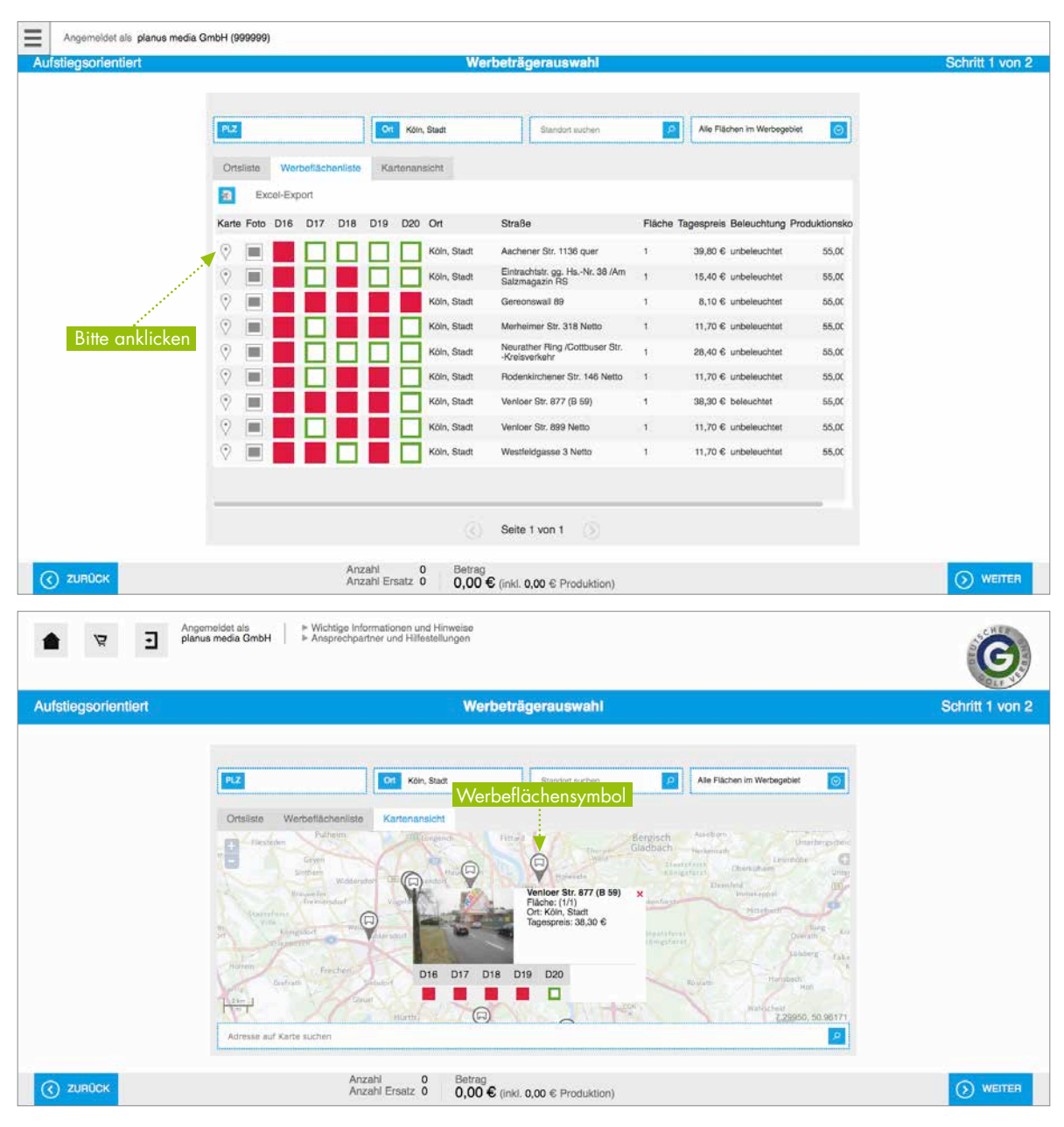

Kartenansicht mit Detailinformationen

Diese "Kartenansicht" zeigt Ihnen nicht nur den Ort der Werbefläche, sondern zusätzlich alle variablen Informationen der "Werbeflächenliste" (Aussehen, Verfügbarkeit und Kosten der Werbefläche).

Hinweise: 1. Sie haben durch das Anklicken des Fotos die Möglichkeit, das Bild größer zu sehen. 2. In der "Kartenansicht" können Sie auf die Symbole der weiteren Werbeflächen klicken, um sich deren variable Informationen anzeigen zu lassen.

## Zu b): Wie sehen die Werbefläche und ihr Umfeld aus (Foto)?

Mit einem Klick auf den Button "Foto" in der "Werbeflächenliste" sehen Sie das Standortbild des Plakates.

| Angemeldet als planus media G | mbH (999999)                                                                                                    |                                                       |                                                  |            |                            |           |                               |
|-------------------------------|----------------------------------------------------------------------------------------------------|-------------------------------------------------------|--------------------------------------------------|------------|----------------------------|-----------|-------------------------------|
| Aufstiegsorientiert           |                                                                                                    | We                                                    | rbeträgerauswahl                                 |            |                            |           | Schritt 1 von 2               |
|                               |                                                                                                    |                                                       |                                                  |            |                            |           |                               |
|                               | 1000                                                                                                    |                                                       |                                                  |            | All Plants in Westwood     |           |                               |
|                               |                                                                                                    | Noin, Stadt                                           |                                                  |            | And Placing in Merologeous |           |                               |
|                               | Ortsliste Werbeflächenliste                                                                                                    | Kartenansicht                                         |                                                  |            |                            |           |                               |
|                               | Excel-Export                                                                                                    |                                                       |                                                  |            |                            |           |                               |
|                               | Karte Foto D16 D17 D18                                                                                                    | D19 D20 Ort                                           | Straße                                           | Fläche Tag | gespreis Beleuchtung Prod  | uktionsko |                               |
|                               |                                                                                                    | Köln, Stadt                                           | Aachener Str. 1136 quer                          | 1          | 39,80 € unbeleuchtet       | 55,0C     |                               |
|                               | 🔹 🔳 🗖 📕                                                                                                    | Köln, Stadt                                           | Eintrachtstr. gg. HsNr. 38 /Am<br>Salzmagazin RS | 1          | 15,40 € unbeleuchtet       | 55,0C     |                               |
|                               | ♥ ■ ■ ■                                                                                                    | Köln, Stadt                                           | Gereonswall 89                                   | 1          | 8,10 6 unbeleuchtet        | 55,00     |                               |
| Bitte anklicke                | 2 🔳 🔲 🔲 📕                                                                                                    | Köln, Stadt                                           | Merheimer Str. 318 Netto                         | 1          | 11,70 € unbelauchtat       | 55,0C     |                               |
|                               | 🔨 🔳 📕 🗖 🗖                                                                                                    | Köln, Stadt                                           | Neurather Ring /Cottbuser Str.<br>-Kreisverkehr  | 1          | 28,40 € unbeleuchtet       | 55,0C     |                               |
|                               |                                                                                                    | Köln, Stadt                                           | Rodenkirchener Str. 148 Netto                    | 1          | 11,70 € unbeleuchtet       | 55.0C     |                               |
|                               |                                                                                                    | Köln, Stadt                                           | Venloer Str. 877 (B 59)                          | 1          | 38,30 € beleuchtet         | 55,0C     |                               |
|                               |                                                                                                    | Köln, Stadt                                           | Venioer Str. 899 Netto                           | 1          | 11,70 € unbeleuchtet       | 55,0C     |                               |
|                               |                                                                                                    | Köln, Stadt                                           | Westfeldgasse 3 Netto                            | 1          | 11,70 € unbeleuchtet       | 55,0C     |                               |
|                               |                                                                                                    |                                                       |                                                  |            |                            |           |                               |
|                               |                                                                                                    | - 25                                                  |                                                  |            |                            |           |                               |
|                               |                                                                                                    |                                                       | Seite 1 von 1                                    |            |                            |           |                               |
| 21100CK                       | An                                                                                                    | rahl 0 Betrag                                         |                                                  |            |                            |           | () WEITER                     |
|                               |                                                                                                    |                                                       | € (Inkl. 0,00 € Produktion)                      |            |                            |           |                               |
|                               |                                                                                                    |                                                       |                                                  |            |                            | _         |                               |
| Aoger                         | moldet als                                                                                                    | formationen und Hinweise<br>inter und Hilfestellungen |                                                  |            |                            |           |                               |
|                               |                                                                                                    |                                                       |                                                  |            |                            |           | G                             |
|                               |                                                                                                    |                                                       |                                                  |            |                            |           |                               |
|                               |                                                                                                    |                                                       |                                                  |            | 0                          |           |                               |
|                               | Venloer S                                                                                                    | itr. 877 (B 59)                                       |                                                  | 2012/02/   | <u> </u>                   |           |                               |
|                               | the second second secon | 2                                                     | Ort: K                                           | öln, Stadt |                            |           |                               |
|                               |                                                                                                    |                                                       |                                                  |            | Werbegebiet                |           |                               |
|                               | Othing Warp                                                                                                    |                                                       | Ha                                               |            |                            |           |                               |
|                               | Excel Exp                                                                                                    |                                                       |                                                  |            |                            |           |                               |
|                               | Karle Folo D18                                                                                                    |                                                       |                                                  |            | achtung Pro                | duktions  |                               |
|                               |                                                                                                    |                                                       |                                                  |            | an articlarit              | 75.0      |                               |
|                               |                                                                                                    |                                                       |                                                  |            | auctust                    | 85,00     |                               |
|                               |                                                                                                    | And the Art of Street                                 |                                                  |            | euctor                     | 16,00     |                               |
|                               | Fläche Ta                                                                                                    | agespreis D16 D17 D1                                  | 8 D19 D20                                        |            | euchtet                    | - 55.0X   |                               |
|                               | 710000                                                                                                    |                                                       |                                                  |            | atter                      | 55,00     |                               |
|                               | ZUHUCK                                                                                                    |                                                       | - 240-00-00-00-00-00-00-00-00-00-00-00-00-0      |            | mener                      |           |                               |
|                               |                                                                                                    |                                                       | Seite 1 von 1                                    |            |                            |           |                               |
| (C) ZUDDOV                    | Ar                                                                                                    | zahi 0 Betrag                                         |                                                  |            |                            |           | O warma                       |
| 10 million                    |                                                                                                    | can chatz o 0,00                                      | € onki. 0,00 € Produktion)                       |            |                            |           | Comment 1                     |
|                               |                                                                                                    |                                                       |                                                  |            |                            |           | Impressum Kontäkt Detenachutz |

Foto: Standortbild einer ausgewählten Werbefläche

Dieses Standortbild zeigt Ihnen ebenfalls alle variablen Informationen der "Werbeflächenliste" (Ort, Verfügbarkeit und Kosten der Werbefläche).

## Zu c): Wann ist die Werbefläche verfügbar (D)?

Grundsätzlich können Plakatflächen in Deutschland nur in Dekaden gebucht werden (10 oder 11 Tage). Verfügbare Dekaden sind als grüne Kästchen markiert, nicht verfügbare Dekaden sind rot gekennzeichnet.

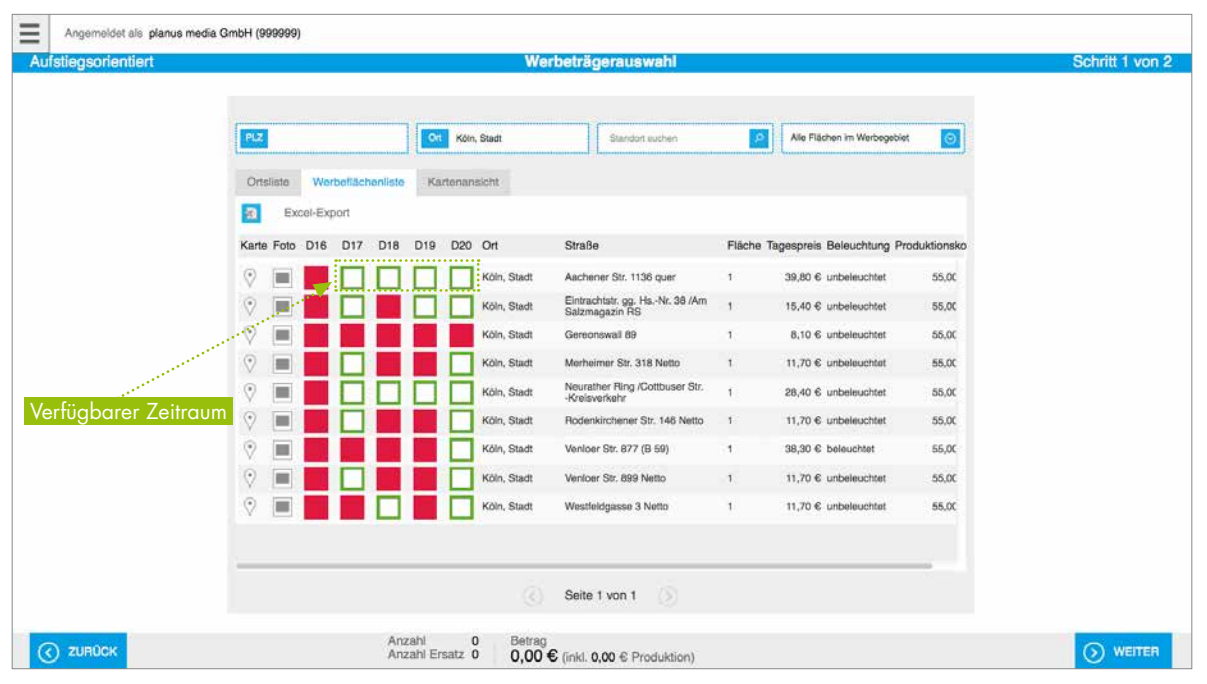

Grüne Kästchen weisen auf verfügbare Werbeflächen hin

| ufstiegsorientiert |                           | Wei             | rbeträgerauswahl                                 |            |                           |              | Schritt 1 von |
|--------------------|---------------------------|-----------------|--------------------------------------------------|------------|---------------------------|--------------|---------------|
|                    | PLZ                       | Cit Köln, Stadt | Standort suchen                                  |            | Alle Flächen im Werbegebi | et 💽         |               |
|                    | Ortsliste Werbeflächenlis | e Kartenansicht |                                                  |            |                           |              |               |
|                    | Excel-Export              |                 |                                                  |            |                           |              |               |
|                    | Karte Foto D16 D17 D18    | D19 D20 Ort     | Straße                                           | Fläche Tag | espreis Beleuchtung P     | roduktionsko |               |
|                    |                           | Köln, Stadt     | Aachener Str. 1136 guer                          | 1          | 39,80 € unbeleuchtet      | 55,0C        |               |
|                    | N 🔳 🔲 🗖                   | Köln, Stadt     | Eintrachtstr. gg. HsNr. 38 /Am<br>Salzmagazin RS | 1          | 15,40 € unbeleuchtet      | 55,00        |               |
|                    | V 🔳 🖬 🖬                   | Köln, Stadt     | Gereonswall 89                                   | 1          | 8,10 € unbeleuchtet       | 55,00        |               |
|                    | ♥ ■ ■ ■ ■                 | Köln, Stadt     | Merheimer Str. 318 Netto                         | 1          | 11,70 € unbeleuchtet      | 55.0C        |               |
| eleater Zeitraum   | V 🔳 🗖 🗖                   | Köln, Stadt     | Neurather Ring /Cottbuser Str.<br>-Kreisverkehr  | 1          | 28,40 6 unbeleuchtet      | 55,0C        |               |
|                    | 9 🔳 🗖 🗖                   | Köln, Stadt     | Rodenkirchener Str. 146 Netto                    | 1          | 11,70 € unbeleuchtet      | 55.0C        |               |
|                    | ♥ ■ ■ ■ ■                 | Köln, Stadt     | Venloer Str. 877 (B 59)                          | 1          | 38,30 € beleuchtet        | 55,00        |               |
|                    | V 🔳 🔲 🗖                   | Köln, Stadt     | Venioer Str. 899 Netto                           | 1          | 11,70 € unbeleuchtet      | 55,00        |               |
|                    | 2 🔳 📕 🗖                   | Köln, Stadt     | Westfeldgasse 3 Netto                            | 1          | 11,70 € unbeleuchtet      | 55,0C        |               |
|                    |                           |                 |                                                  |            |                           |              |               |
|                    | 1                         |                 |                                                  |            |                           |              |               |
|                    |                           |                 | Seite 1 von 1 🛞                                  |            |                           |              |               |
|                    | ۵                         | azabi 0 Roteos  |                                                  |            |                           |              |               |

Rote Kästchen weisen auf belegte Werbeflächen hin

Wenn Sie mit dem Cursor auf das jeweilige Quadrat zeigen, sind unter anderem der genaue Zeitraum sowie die Gesamtkosten (siehe d)) ersichtlich.

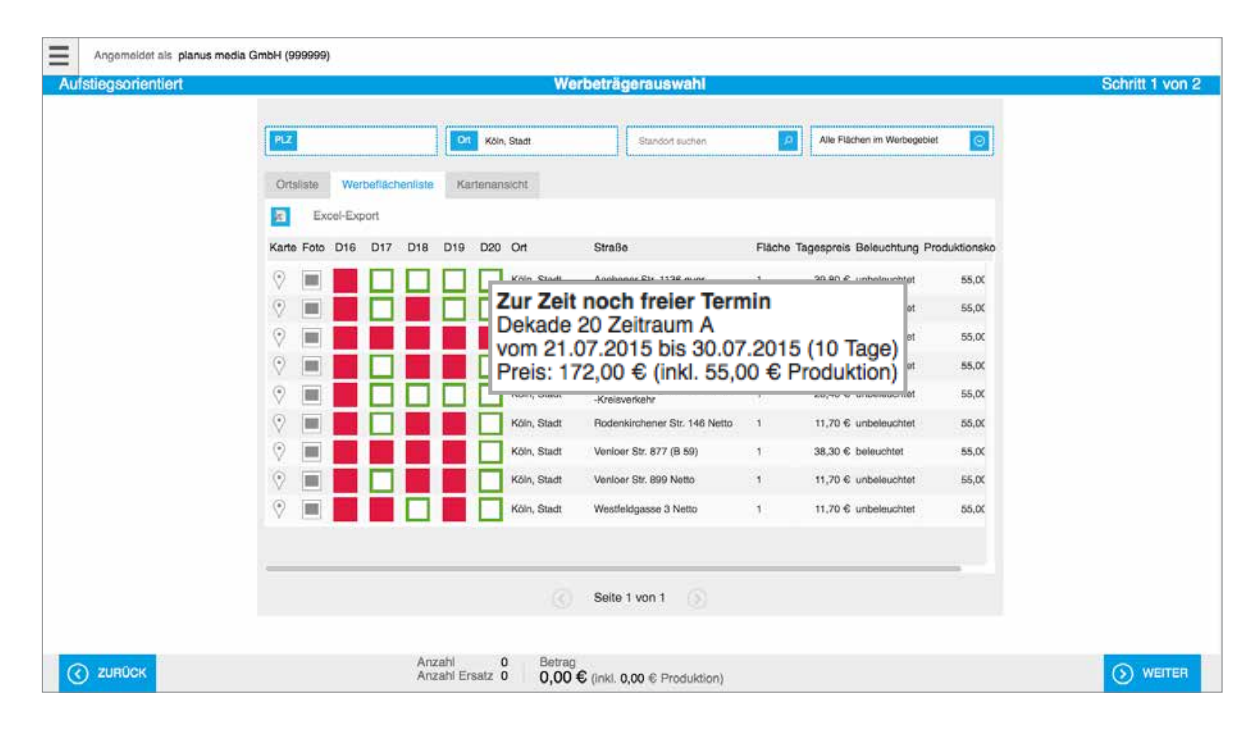

Mit einem Klick auf die gewünschte verfügbare Dekade öffnet sich ein kleines Dropdown-Menü, in dem Sie Ihre Wunsch- und Ersatzflächen bestimmen können.

Hinweis: Da die Verfügbarkeiten im Mediashop zwar tagesaktuell, nicht aber sekundengenau aktualisiert und angezeigt werden, empfehlen wir die zusätzliche Wahl einer Ersatzfläche. Sollte Ihre Wunschfläche nicht verfügbar sein, wird dann automatisch Ihre Ersatzfläche mit Ihrem Plakat belegt.

|                |                                | Werbeträgerauswahl               |           |                             | S          |
|----------------|--------------------------------|----------------------------------|-----------|-----------------------------|------------|
| PLZ            | CM Köln, Stadt                 | Standort suchen                  | 2         | Alle Flächen im Werbegebiet |            |
| Ortsliste We   | erbeflächenliste Kartenansicht |                                  |           |                             |            |
| Excel-Ex       | kport                          |                                  |           |                             |            |
| Karte Foto D16 | D17 D18 D19 D20 Ort            | Straße                           | Fläche Ta | gespreis Beleuchtung Proc   | Juktionsko |
| ♥ ■            |                                |                                  | 1         | 39,80 € unbeleuchtet        | 55,0C      |
| ♥ ■            |                                | crit ausgewarnt                  | SP        | 15,40 € unbeleuchtet        | 55,00      |
| Ŷ 🔳 🔜          |                                | unschfläche                      | 1         | 8,10 € unbeleuchtet         | 55,OC      |
| ○ ■            | 🗆 📕 🚺 🗌 🖬 Er                   | satzfläche                       | 1         | 11,70 € unbeleuchtet        | 55,00      |
| ♥ ■            |                                | brechen                          | 1         | 28,40 € unbeleuchtet        | 55,00      |
| ♥ ■            |                                | no nonemerener our recritetto    | 1         | 11,70 € unbeleuchtet        | 55,0C      |
| ♥ ■            | Köln, Sta                      | dt Venicer Str. 877 (B 59)       | 1         | 38,30 € beleuchtet          | 55,00      |
| Ŷ 🔳 📕          | Köln, Sta                      | dt Venloer Str. 899 Netto        | 1         | 11,70 € unbeleuchtet        | 55,00      |
| Ŷ 🔳 🔜          | Kóln, Sta                      | dt Westfeldgasse 3 Netto         | 1         | 11,70 € unbeleuchtet        | 55,00      |
|                |                                |                                  |           |                             |            |
|                |                                | Selte 1 von 1                    |           |                             |            |
|                |                                |                                  |           |                             |            |
|                | Anzabi 1 Be                    | tran                             |           |                             |            |
|                | Anzahl Ersatz 1 4              | 53,00 € (inkl. 55,00 € Produktio | n)        |                             |            |

Bestimmen der Wunsch- und Ersatzfläche über das Dropdown-Menü

| egsorientiert      |            |          |          |          |     |               | Werl        | beträgerauswahl                                  |           |                             |            | Schritt 1 |
|--------------------|------------|----------|----------|----------|-----|---------------|-------------|--------------------------------------------------|-----------|-----------------------------|------------|-----------|
|                    | PLZ        |          |          |          | •   | Köln          | n, Stadt    | Standort suchen                                  | <u>P</u>  | Alle Flächen im Werbegebiet | 0          |           |
|                    | Ortsl      | ste We   | rbefläch | nenliste | Ka  | irtenan       | isicht      |                                                  |           |                             |            |           |
|                    | 3          | Excel-Ex | port     |          |     |               |             |                                                  |           |                             |            |           |
|                    | Karte      | Foto D16 | D17      | D18      | D19 | D20           | Ort         | Straße                                           | Fläche Ta | agespreis Beleuchtung Proc  | luktionsko |           |
|                    | 0          | -        |          |          |     | $\overline{}$ | Köln, Stadt | Aachener Str. 1136 quer                          | 1         | 39,80 € unbeleuchtet        | 55,0C      |           |
|                    | 0          | -        |          |          | E   |               | Köln, Stadt | Eintrachtstr. gg. HsNr. 38 /Am<br>Salzmagazin RS | ат.<br>Г  | 15,40 € unbeleuchtet        | 55,0C      |           |
|                    | $\Diamond$ |          |          |          |     |               | Köin, Stadt | Gereonswall 89                                   | 1         | 8,10 € unbeleuchtet         | 55,0C      |           |
|                    | $\odot$    | -        |          |          |     |               | Köln, Stadt | Merheimer Str. 318 Netto                         | 1         | 11,70 € unbeleuchtet        | 55,00      |           |
|                    | 0          | = 🗹      |          |          |     |               | Köln, Stadt | Neurather Ring /Cottbuser Str.<br>Kreisverkehr   | 1         | 28,40 € unbeleuchtet        | 55,00      |           |
|                    | 0          |          |          |          |     |               | Köln, Stadt | Rodenkirchener Str. 146 Netto                    | 1         | 11,70 € unbeleuchtet        | 55,0C      |           |
|                    | $\odot$    |          | Ű.,      |          |     |               | Köln, Stadt | Venicer Str. 877 (B 59)                          | 1         | 38,30 € belauchtet          | 55,00      |           |
|                    | 0          | -        |          |          |     |               | Köln, Stadt | Venicer Str. 899 Netto                           | 1         | 11,70 € unbeleuchtet        | 55,00      |           |
|                    | 0          | =        |          |          |     |               | Köln, Stadt | ebuchte Wunschf                                  | lache     | 11,70 € unbeleuchtet        | 55.0C      |           |
|                    |            |          |          |          |     |               |             |                                                  |           |                             |            |           |
| ebuchte Ersatzfläc | he         |          |          |          |     |               |             |                                                  |           |                             | -          |           |
|                    |            |          |          |          |     |               |             | Seite 1 von 1 🛞                                  |           |                             |            |           |
|                    |            |          |          |          |     |               |             |                                                  |           |                             |            |           |

Klicken Sie einfach im Dropdown-Menü auf "Wunschfläche" oder "Ersatzfläche" und schon erscheint in der "Werbeflächenliste" Ihre entsprechende Präferenz.

Hinweis: Bitte beachten Sie, dass der Druck der Plakate ca. 10 Tage und die Anlieferung zusätzlich ca. 5 Tage dauert. Wir empfehlen daher, rechtzeitig den Einsatz Ihrer Plakate zu planen.

## Zu d): Wie hoch sind die Kosten (Buchungskosten und Produktionskosten)?

Für Ihre Budgetplanung müssen Sie mit folgenden Kosten rechnen:

Kosten für Ihre Nutzung des Mediashops: Kostenlos (Bestandteil der Kampagnen-Toolbox).

Buchungskosten:

Achtung: Die Buchungskosten der Plakatflächen sind als Tagespreise angegeben und die Preise der Plakatflächen sind je Stadt und Standort unterschiedlich.

Da die Plakatflächen jeweils in Dekaden (10 oder 11 Tage) gebucht werden müssen, fällt für die Buchung der angezeigte Tagespreis multipliziert mit 10 oder 11 an.

Hinweis: Ob 10 oder 11 Tagen sehen Sie, wenn Sie mit dem Cursor auf das jeweilige Quadrat zeigen.

Anbringungskosten: Sind in den Buchungskosten enthalten.

Produktionskosten: 55 € zzgl. MwSt. pro gebuchter Plakatfläche. Hinzu kommt eine Pauschale in Höhe von 55 € zzgl. MwSt. für den Druck eines Ersatzplakates (pro Buchung).

Hinweis: Bei der Buchung von Plakatflächen in Deutschland ist es normalerweise Bedingung der Anbieter, dass mindestens ein Ersatzplakat bzw. 10% der Produktionsauflage als Ersatz produziert wird. Um Ihnen einen möglichst kostengünstigen Einsatz Ihrer Plakate über den Mediashop zu ermöglichen, konnte der DGV Sonderkonditionen verhandeln: Unabhängig von der Anzahl der gebuchten Plakatflächen (oder Motive: siehe Abschnitt 6.) fällt für Sie nur einmal pro Buchung eine Pauschale von 55 € zzgl. MwSt. für ein Ersatzplakat an. Dieses kommt z. B. zum Einsatz, wenn bei der Anbringung der Plakate ein Plakat beschädigt wird oder Sie einen Anlass zur Reklamation nach der Anbringung haben.

Individualisierungskosten (Name, Adresse und URL Ihrer Golfanlage): 14 € zzgl. MwSt. (einmalig).

Kosten für Lastschriftverfahren: 10 € zzgl. MwSt. (pro Buchung).

## 4. Zusatzfunktion "Excel-Export"

In der Ansicht "Werbeträgerauswahl" bzw. "Werbeflächenliste" können Sie mit einem Klick auf "Excel-Export" alle im Mediashop angezeigten Werbeflächen-Daten in ein Excel-Dokument exportieren.

| gsorientiert  |                                                                                                    | We                 | erbeträgerauswahl                                |                                     | Sc        |
|---------------|----------------------------------------------------------------------------------------------------|--------------------|--------------------------------------------------|-------------------------------------|-----------|
|               | PLZ                                                                                                    | Crt Köln, Stadt    | Standort suchen                                  | Alle Flächen im Werbegebiet         |           |
|               | Ortsliste Werbeflächenli                                                                                                    | iste Kartenansicht |                                                  |                                     |           |
|               | Excel-Export                                                                                                    |                    |                                                  |                                     |           |
|               | Karte Foto D16 D17 D                                                                                                    | 18 D19 D20 Ort     | Straße                                           | Fläche Tagespreis Beleuchtung Prode | uktionsko |
|               | 0                                                                                                    | Köln, Stadt        | Aachener Str. 1136 guer                          | 1 39,80 € unbeleuchtet              | 55,0C     |
|               | V 🔳 🗖 🗖                                                                                                    | Köln, Stadt        | Eintrachtstr. gg. HsNr. 38 /Am<br>Satzmagazin RS | 1 15,40 € unbeleuchtet              | 55,0C     |
| tte anklicken | ♡ ■                                                                                                    | Köln, Stadt        | Gereonswall 89                                   | 1 8,10 € unbeleuchtet               | 55,00     |
|               | ♡ ■ ■ □                                                                                                    | Köln, Stadt        | Merheimer Str. 318 Netto                         | 1 11,70 € unbeleuchtet              | 55,00     |
|               | V 🔳 🗖 🗖                                                                                                    | Köln, Stadt        | Neurather Ring /Cottbuser Str.<br>-Kreisverkehr  | 1 28,40 € unbeleuchtet              | 55,0C     |
|               | 0                                                                                                    | Köln, Stadt        | Rodenkirchener Str. 146 Netto                    | 1 11,70 € unbeleuchtet              | 55,00     |
|               | 9 🔳 📕 📕                                                                                                    | Köln, Stadt        | Venicer Str. 877 (B 59)                          | 1 38,30 € beleuchtet                | 55.0C     |
|               | 0                                                                                                    | Köln, Stadt        | Veniger Str. 899 Netto                           | 1 11,70 € unbeleuchtet              | 55,0C     |
|               | Image: Image: | Köln, Stadt        | Westfeldgasse 3 Netto                            | 1 11,70 € unbeleuchtet              | 55,0C     |
|               |                                                                                                    |                    |                                                  |                                     |           |
|               |                                                                                                    |                    |                                                  |                                     |           |

Funktion "Excel-Export"

| 은 🛅 🖘 🔜 😹          | 🔏 🗞 🖻         | € 🔄 6           | 8 · 2 · 1       | 5 · F · 6  | - 🕒 🖷 🗉     | 50K = 🥹        |              |             |                 |          |      |     |          |       |         |             |              | Q- (Auf   | dem Blatt | suchen  |     |      |
|--------------------|---------------|-----------------|-----------------|------------|-------------|----------------|--------------|-------------|-----------------|----------|------|-----|----------|-------|---------|-------------|--------------|-----------|-----------|---------|-----|------|
| A Start Layout     | Tabellen      | Diagramme       | SmartArt        | Formein    | Daten 0     | berprüfen      |              |             |                 |          |      |     |          |       |         |             |              |           |           |         |     | ^ Q. |
| Bearbeiten         |               | Schriftart      |                 |            | Ausrichtung |                | 211          |             |                 |          |      |     | For      | wat . |         |             |              | Zelien    |           | Desig   | PS  |      |
| 🚔 🗸 💽 Ausfüllen    | * Arial       | * 10 *          | A A             |            | abc * 🔜 Ze  | ilenumbruch *  | Standard     |             |                 | Stand    | fard | G   | îut      |       | Neutral | Schlecht    |              | . 🐞 .     | -         | Aa -    |     |      |
| Einfügen 🥥 Löschen | • F K         | V 🖃 🖌           | • <u>A</u> -    | 문문권        | •           | Zusammenführen | - % 000      | <b>%</b> 30 | Bedingte        | Ausg     | ape  |     | Ferechnu | ing   | Eingabe | Erklörender | <br>Einfüger | n Löschen | Format    | Designs | Aa* |      |
| 09 1               | 0 0 (~ fx     |                 |                 |            |             |                |              |             |                 |          |      |     |          |       |         |             |              |           |           |         |     |      |
| A B                |               |                 | С               |            | D           | E              | F            |             | G               | H        | 1    |     | K        | L     | M       | N           |              | Р         | 0         |         | R   |      |
| 1 Ort              | Straße        |                 |                 |            | Fläche      | Tagespreis     | Beleuchtung  | Produkt     | tionskosten     | D16      | D17  | D18 | D19      | D20   |         |             | <br>_        |           | -         |         |     |      |
| 2 1 Köln, Stadt    | Aachener S    | tr. 1136 quer   |                 |            | 1           | 39,80 €        | unbeleuchtet | 55          |                 |          |      |     |          |       |         |             |              |           |           |         |     |      |
| 3 2 Köln, Stadt    | Eintrachtstr. | gg. HsNr. 38    | 3 /Am Salzr     | nagazin RS | 1           | 15,40 €        | unbeleuchtet | 55          |                 |          |      |     |          |       |         |             |              |           |           |         |     |      |
| 4 3 Köln, Stadt    | Gereonswal    | 89              |                 |            | 1           | 8,10€          | unbeleuchtet | 55          |                 |          |      |     |          |       |         |             |              |           |           |         |     |      |
| 5 4 Köln, Stadt    | Merheimer \$  | Str. 318 Netto  | <b>0</b> , 14 1 |            | []          | 11,70 €        | unbeleuchtet | 55          |                 |          |      |     |          | _     |         |             |              |           |           |         |     |      |
| 6 5 Köln, Stadt    | Neurather R   | ling /Cottbuse  | r StrKreis      | verkehr    | 1           | 28,40 €        | unbeleuchtet | 55          |                 |          |      |     |          | _     |         |             |              |           |           |         |     |      |
| 7 6 Koin, Stadt    | Rodenkirche   | ener Str. 146 P | letto           |            | 1           | 11,70€         | unbeleuchtet | 55          |                 |          |      |     |          | _     |         |             |              |           |           |         |     |      |
| 8 7 Koin, Stadt    | Venicer Str.  | 8// (B 59)      |                 |            | -           | 38,30€         | Deleuchtet   | 30          |                 |          |      |     |          | _     |         |             | <br>_        |           |           |         |     |      |
| 10 9 Köln Stadt    | Wenteldoar    | coo Netto       |                 |            | -           | 11,70 €        | unbeleuchtet | 00          |                 |          | _    | -   |          | -     |         |             | -            |           |           |         |     |      |
| 11                 | reacterugaa   | 190 3 140100    |                 |            |             | 11,79%         | unversuurner | 55          |                 | 20000000 |      | _   |          | _     |         |             |              |           |           |         |     |      |
| 12                 |               |                 |                 |            |             |                |              | Legend      | 0               |          |      |     |          |       |         |             |              |           |           |         |     |      |
| 13                 |               |                 |                 |            |             |                |              | acgente     | •               |          |      |     |          |       |         |             |              |           |           |         |     |      |
| 14                 |               |                 |                 |            |             |                |              |             | Freier Termin:  |          |      |     |          |       |         |             |              |           |           |         |     |      |
| 15                 |               |                 |                 |            |             |                |              | Zur Zeit be | elegter Termin: |          |      |     |          |       |         |             |              |           |           |         |     |      |
| 16                 |               |                 |                 |            |             |                |              | Vorschlag   | zur Auswahl     | · V      |      |     |          |       |         |             |              |           |           |         |     |      |
| 17                 |               |                 |                 |            |             |                | Ausg         | ewählter V  | Munschtermin:   | : W      |      |     |          |       |         |             |              |           |           |         |     |      |
| 18                 |               |                 |                 |            |             |                | Aut          | sgewählter  | r Ersatztermin: | E        |      |     |          |       |         |             |              |           |           |         |     |      |
| 19                 |               |                 |                 |            |             |                |              | Geb         | uchter Termin   | G        |      |     |          |       |         |             |              |           |           |         |     |      |
| 20                 |               |                 |                 |            |             |                |              | Best        | ätigter Termin  | в        |      |     |          |       |         |             |              |           |           |         |     |      |
| 21                 |               |                 |                 |            |             |                |              | Ausgeta     | allener Termin  | A        |      |     |          |       |         |             |              |           |           |         |     |      |
| 22                 |               |                 |                 |            |             |                |              | Ston        | nierter Termin  | 8        |      |     |          |       |         |             |              |           |           |         |     |      |
| 23                 |               |                 |                 |            |             |                |              |             |                 |          |      |     |          |       |         |             |              |           |           |         |     |      |
| 24                 |               |                 |                 |            |             |                |              |             |                 |          |      |     |          |       |         |             |              |           |           |         |     |      |
| 26                 |               |                 |                 |            |             |                |              |             |                 |          |      |     |          |       |         |             |              |           |           |         |     |      |
| 27                 |               |                 |                 |            |             |                |              |             |                 |          |      |     |          |       |         |             |              |           |           |         |     |      |
| 28                 |               |                 |                 |            |             |                |              |             |                 |          |      |     |          |       |         |             |              |           |           |         |     |      |
| 29                 |               |                 |                 |            |             |                |              |             |                 |          |      |     |          |       |         |             |              |           |           |         |     |      |
| 30                 |               |                 |                 |            |             |                |              |             |                 |          |      |     |          |       |         |             |              |           |           |         |     |      |
| 31                 |               |                 |                 |            |             |                |              |             |                 |          |      |     |          |       |         |             |              |           |           |         |     |      |
| 2.2                |               |                 |                 |            |             |                |              |             |                 |          |      |     |          |       |         |             |              |           |           |         |     |      |

Listenübersicht in Excel

Diese Excel-Datei können Sie dann speichern, bearbeiten und beispielsweise zur internen Abstimmung digital weiterleiten.

Im Anschluss müssen Sie Ihre Plakate nur noch individualisieren (siehe folgender Abschnitt).

## 5. Individualisierung der Plakate

Mit einem Klick auf den blauen Button "WEITER" der "Webeträgerauswahl" gelangen Sie zunächst zur Ansicht "IHRE MOTIVAUSWAHL".

| entiert |                |                  |                | We          | rbeträgerauswahl                                 |            |                             |              | Schr |
|---------|----------------|------------------|----------------|-------------|--------------------------------------------------|------------|-----------------------------|--------------|------|
|         | -              |                  |                |             |                                                  |            |                             |              |      |
|         | PLZ            |                  | Ott Köln       | n, Stadt    | Standort suchen                                  | Р.         | Alle Flächen im Werbegebiet |              |      |
|         | Ortsliste W    | erbeflächenliste | Kartenan       | sicht       |                                                  |            |                             |              |      |
|         | Excel-E        | xport            |                |             |                                                  |            |                             |              |      |
|         | Karte Foto D16 | D17 D18          | 019 D20        | Ort         | Straße                                           | Fläche T   | agespreis Beleuchtung Prod  | luktionsko   |      |
|         | ♡ ■            |                  |                | Köln, Stadt | Aachener Str. 1136 guer                          | 1          | 39,80 € unbeleuchtet        | 55,0C        |      |
|         | Ŷ 🔳            |                  | E              | Köln, Stadt | Eintrachtstr. gg. HsNr. 38 /Am<br>Salzmagazin RS | 1          | 15,40 € unbeleuchtet        | 55,00        |      |
|         | ♥ ■            |                  |                | Köin, Stadt | Gereonswall 89                                   | 1          | 8,10 € unbeleuchtet         | 55,0C        |      |
|         | ○ ■            |                  |                | Köln, Stadt | Merheimer Str. 318 Netto                         | 1          | 11,70 € unbeleuchtet        | 55,00        |      |
|         | ♥ ■            |                  |                | Köln, Stadt | Neurather Ring /Cottbuser Str.<br>-Kreisverkehr  | 1          | 28,40 € unbeleuchtet        | 55,00        |      |
|         | ♥ ■            |                  |                | Köln, Stadt | Rodenkirchener Str. 146 Netto                    | 1          | 11,70 € unibeleuchtet       | 55,00        |      |
|         | 💎 🔳 📕          |                  |                | Köln, Stadt | Venioer Str. 877 (B 59)                          | э <b>с</b> | 38,30 € belauchtet          | 55,00        |      |
|         | Ŷ 🔳 📕          |                  |                | Köln, Stadt | Venioer Str. 899 Netto                           | 1          | 11,70 € unbeleuchtet        | 55,00        |      |
|         | ♥ ■            |                  |                | Köln, Stadt | Westfeldgasse 3 Netto                            | 1          | 11,70 € unbeleuchtet        | 55,00        |      |
|         |                |                  |                |             |                                                  |            |                             | Bitte anklic | ken  |
|         |                |                  |                |             |                                                  |            |                             | -            |      |
|         |                |                  |                |             | Seite 1 von 1                                    |            |                             |              | N.   |
|         |                |                  |                |             |                                                  |            |                             |              |      |
| ж       |                | Anza             | hi<br>N Freata | 1 Betrag    | 0.6                                              |            |                             |              | 6    |

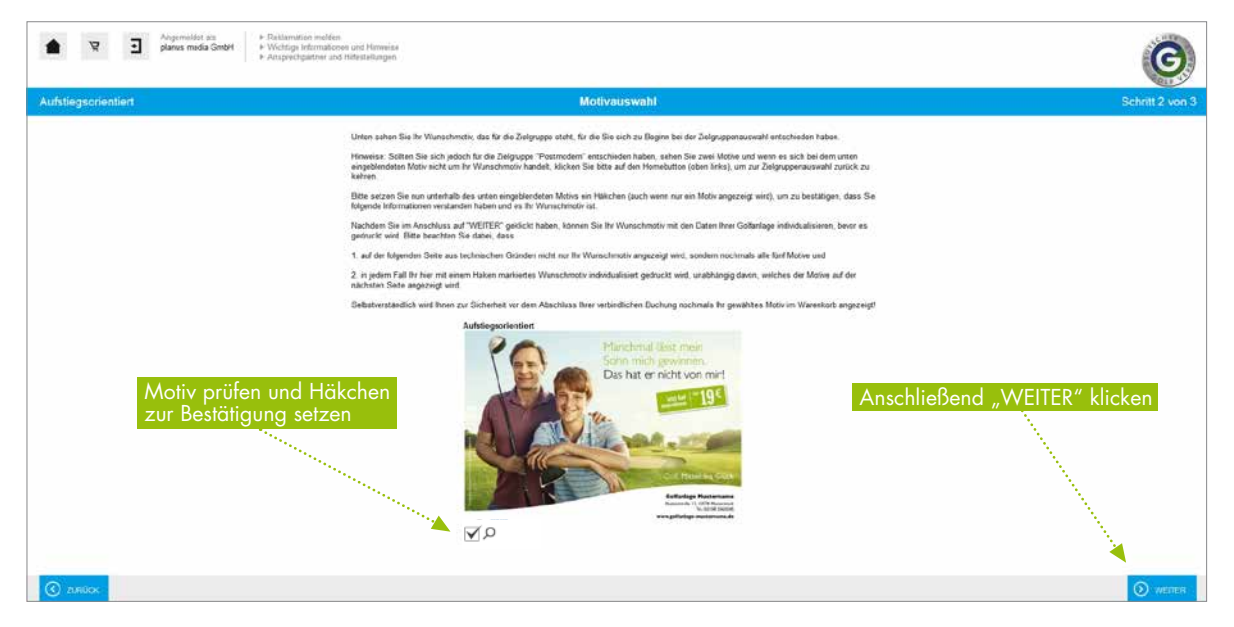

Bestätigung der Motivauswahl

Hier sehen Sie das zu Ihrer ausgewählten Zielgruppe passende (jedoch noch nicht individualisierte) Motiv sowie weitere relevante Informationen (siehe folgenden Hinweis). Sollten Sie die Zielgruppe "Postmodern" ausgesucht haben, können Sie hier zwischen zwei Kampagnen-Motiven wählen. Für die anderen Zielgruppen steht Ihnen jeweils ein Motiv zur Verfügung. Bitte bestätigen Sie Ihre Motivauswahl, indem Sie ein Häkchen im Kästchen unter dem Motiv setzen.

Hinweis: Um Ihnen Ihre lokale Mediaplanung so einfach wie möglich zu gestalten, haben wir die Software "Eindruckgenerator" in den Mediashop integriert. Leider erkennt diese Software nicht die Eingaben, die Sie bereits im Mediashop gemacht haben, und kann diese daher nicht automatisch weiterverarbeiten. Dies betrifft insbesondere Ihre Zielgruppen- bzw. Motivauswahl. Im "Eindruckgenerator" werden folglich alle Kampagnen-Motive nochmals angezeigt. Es wird jedoch nur das Zielgruppen-Motiv gedruckt, das Sie im Mediashop gewählt haben, und nicht zwangsläufig das im "Eindruckgenerator" aufgezeigte Motiv.

Nachdem Sie bei "IHRE MOTIVAUSWAHL" ein Häkchen gesetzt haben, klicken Sie bitte auf den blauen Button "WEITER", um zum "Eindruckgenerator" zu gelangen. Hier individualisieren Sie das Plakat mit Ihren Adressdaten und beauftragen die Produktion und die Buchung verbindlich.

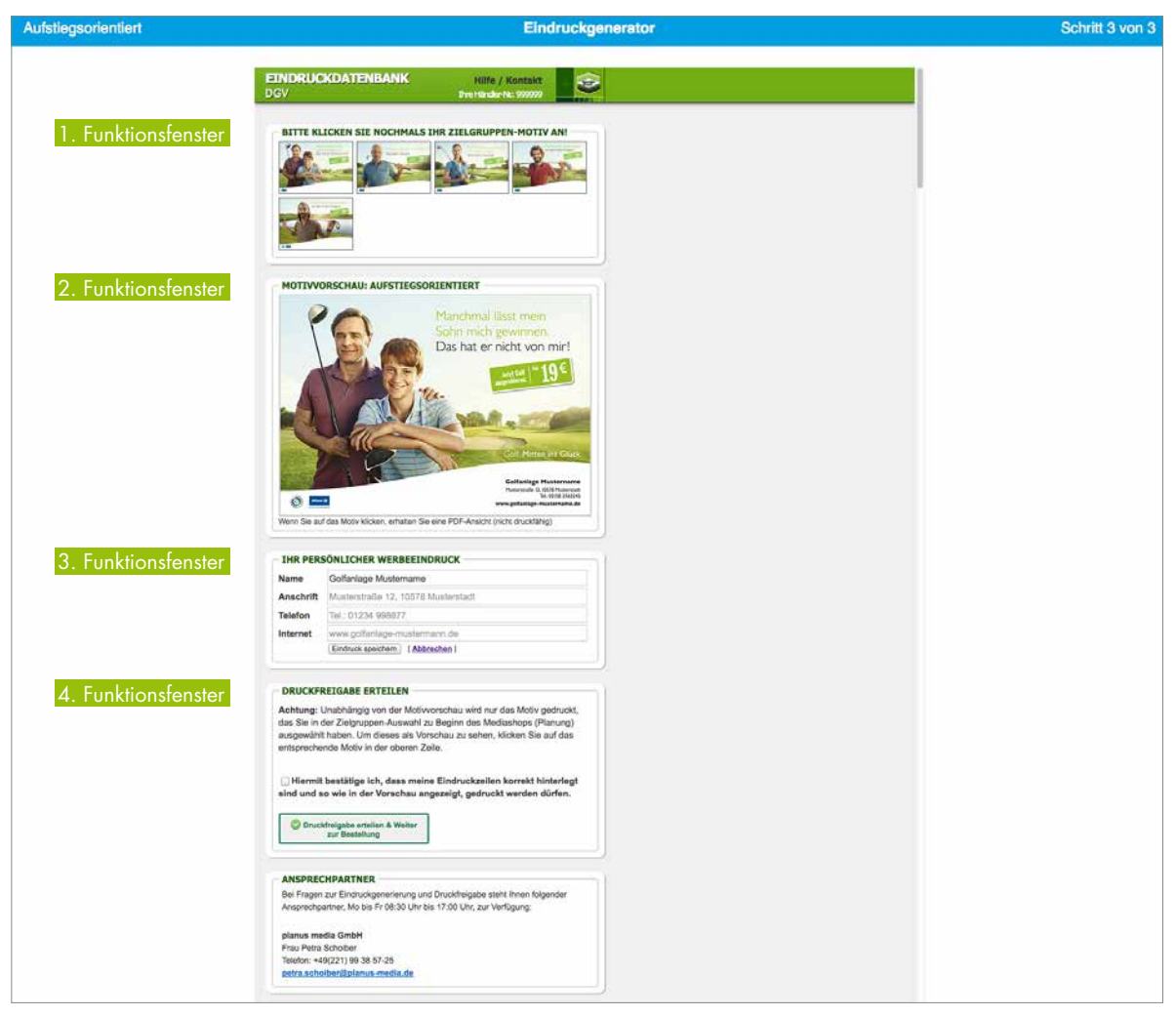

Die Funktionsfenster des "Eindruckgenerators"

Im ersten Funktionsfenster klicken Sie bitte nochmals auf Ihr Zielgruppen-Motiv, um es in der Motivvorschau (zweites Funktionsfenster) vergrößert anzeigen zu lassen.

Hinweise: 1. Bitte denken Sie daran, dass das Motiv gedruckt wird, für das Sie sich im Mediashop bei Ihrer Zielgruppenauswahl entschieden haben, und nicht das gedruckt wird, das der "Eindruckgenerator" anzeigt. 2. Um ein weiteres Plakat mit einem anderen Zielgruppen-Motiv zu buchen, müssen Sie über den Home-Button wieder zurück zur Startseite des Mediashops (siehe Abschnitt 6.).

Geben Sie bitte anschließend im dritten Funktionsfenster "IHR PERSÖNLICHER WERBEEINDRUCK" die Daten Ihrer Golfanlage ein, die auf das Plakat gedruckt werden sollen, und klicken Sie auf den Button "Eindruck speichern".

Hinweis: Wir empfehlen Ihnen, sich an den Vorgaben im Platzhaltertext zu orientieren.

Im zweiten Funktionsfenster sehen Sie daraufhin die Motivvorschau inklusive Ihrer Daten und können sich über einen Klick auf das Motiv eine nicht druckfähige PDF-Datei herunterladen.

Abschließend überprüfen Sie bitte Ihre Adressdaten und erteilen bei Ihrer Zufriedenheit die Druckfreigabe.

Hierzu müssen Sie lediglich im vierten Funktionsfenster "DRUCKFREIGABE ERTEILEN" ein Häkchen zur Bestätigung der Überprüfung setzen, bevor Sie auf den Button "Druckfreigabe erteilen & Weiter zur Bestellung" klicken.

Die Systembestätigung Ihrer Druckfreigabe für Ihr individualisiertes Plakat erfolgt direkt im Anschluss.

| <b>e</b> a             | Angemeidet als<br>▶ Wichtige Informationen und Hilrweise<br>planus media GmbH<br>▶ Ansprechpartner und Hilfestellungen | G                    |
|------------------------|----------------------------------------------------------------------------------------------------|----------------------|
| GF Aufstiegsorientiert | Eindruckgenerator                                                                                                    | Schritt 2 von 2      |
|                        | ок                                                                                                    |                      |
| O ZURŮCK               |                                                                                                    | AUSWAHL ABSCHLIESSEN |

Systembestätigung der Druckfreigabe

Um Kosten zu sparen, können Sie innerhalb einer Buchung unterschiedliche Plakatmotive für mehrere Zielgruppen oder für verschiedene Dekaden zusammen buchen (siehe folgender Abschnitt).

## 6. Weitere Plakatmotive und Plakatflächen gemeinsam buchen

Um weitere Motive, Plakatflächen und Dekaden innerhalb einer Buchung zu buchen, klicken Sie nach der Systembestätigung Ihrer Druckfreigabe einfach auf den Home-Button.

Hinweis: Für eine kosteneffiziente Planung empfehlen wir, Plakate für mehrere Zielgruppen oder für verschiedene Dekaden zusammen in einem Buchungsvorgang zu buchen. Denn so fallen die Pauschale für die Produktion eines Ersatzplakates (55 € zzgl. MwSt. pro Buchung) und die Kosten für das Lastschriftverfahren (10 € zzgl. MwSt. pro Buchung) nur einmalig an. Im Vergleich zu zwei zeitlich voneinander getrennten Buchungsvorgängen sparen Sie also 65 € zzgl. MwSt.

| Angemeidet als<br>planus modia GmbH | <ul> <li>▶ Wichtige Informationen und Hinweise</li> <li>▶ Ansprechpartner und Hilfestellungen</li> </ul> | G                    |
|-------------------------------------|----------------------------------------------------------------------------------------------------|----------------------|
| GF Aufstiegsorientiert              | Eindruckgenerator                                                                                        | Schritt 2 von 2      |
| ox<br>Bitte anklicken               |                                                                                                    |                      |
|                                     |                                                                                                    |                      |
| C ZURÚCK                            |                                                                                                    | AUSWAHL ABSCHLIESSEN |

Dort wiederholen Sie einfach den Prozess, bis Ihnen wieder der "Eindruckgenerator" nach Ihrer erteilten Druckfreigabe die Systembestätigung anzeigt.

Einen transparenten Überblick Ihrer bisherigen Buchungen erhalten Sie mithilfe des Warenkorbs (siehe folgender Abschnitt).

## 7. Warenkorb und Löschen von gebuchten Werbeflächen

Mit dem Klick auf den Button "AUSWAHL ABSCHLIESSEN" gelangen Sie zu Ihrem Warenkorb.

| Angemeidet als<br>planus media GmbH | ▶ Wichtige Informationen und Hinweise<br>▶ Ansprechpartner und Hilfestallungen | G                    |
|-------------------------------------|--------------------------------------------------------------------------------|----------------------|
| GF Aufstiegsorientiert              | Eindruckgenerator                                                              | Schritt 2 von 2      |
| ок                                  |                                                                                |                      |
|                                     |                                                                                |                      |
|                                     |                                                                                |                      |
|                                     |                                                                                |                      |
|                                     |                                                                                | Bitte anklicken      |
|                                     |                                                                                |                      |
| C ZURŮCK                            |                                                                                | AUSWAHL ABSCHLIESSEN |

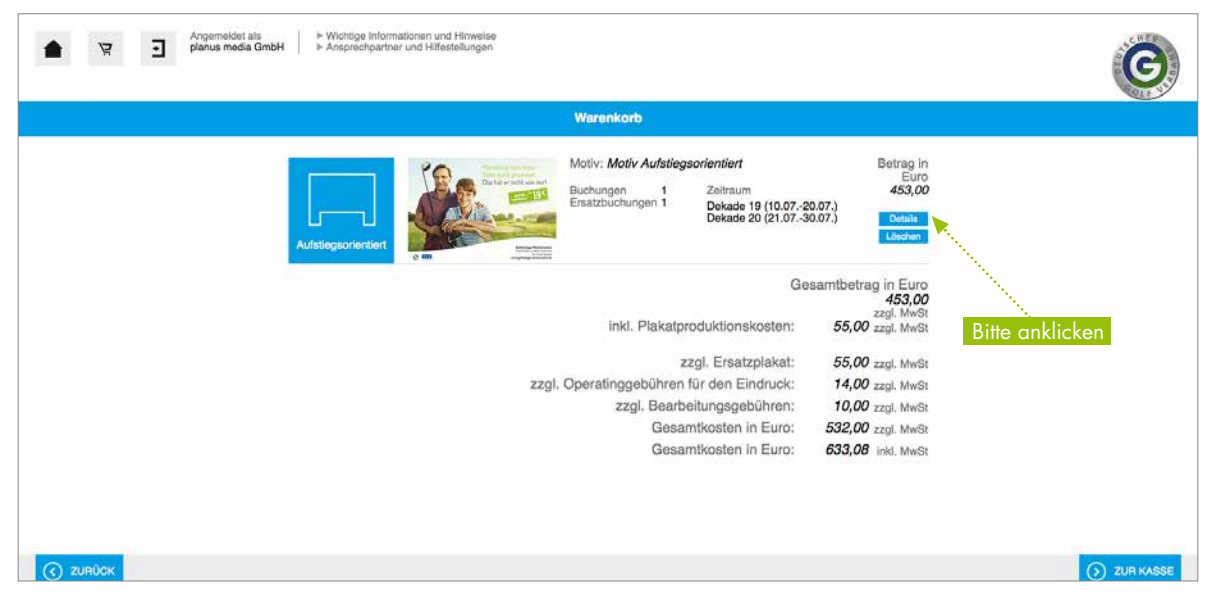

Der Warenkorb: Ihre Buchungen im Überblick

Dort erhalten Sie einen transparenten Überblick über Ihre Buchungen sowie Gesamtkosten und sehen nochmals das von Ihnen ausgesuchte Zielgruppenmotiv.

Zudem können Sie durch einen Klick auf "Details" nochmals genaue Angaben über alle ausgewählten Werbeflächen mit Zielgruppen-, Standort-, Buchungszeitraum- und Kostenangaben einsehen und haben in dieser Detailansicht die Möglichkeit, einzelne Werbeflächen wieder zu löschen.

| Angameldet als<br>planus media Gmbh |                              | ormationen und Hinweis<br>tner und Hilfestellunger | 18<br>1        |                                                  |       |          |                   | G |
|-------------------------------------|------------------------------|----------------------------------------------------|----------------|--------------------------------------------------|-------|----------|-------------------|---|
|                                     |                              |                                                    |                | Warenkorb Details                                |       |          |                   |   |
|                                     | Medium<br>Aufstiegsorientier | I                                                  |                | Motiv                                            |       |          |                   |   |
|                                     | Foto Priorităt               | Termin                                             | Ort            | Strasse                                          | FlNr. | Preis    | Produktion Gesamt |   |
| -                                   | 2 🔳 Wunschfläch              | Dekade 20 (21.07<br>30.07.)                        | Köin,<br>Stadt | Aachener Str. 1136 guer                          | 1     | 398,00 € | 55,00 € 453,00 €  |   |
|                                     | 🚊 🖩 Ersatzfläche             | Dekade 19 (10.07<br>20.07.)                        | Köln,<br>Stadt | Eintrachtstr. gg. HsNr. 38 /Am Salzmagazin<br>RS | 3     | 169,40 € | 55,00 € 224,40 €  |   |
| Bitte anklicken                     |                              |                                                    |                |                                                  |       |          |                   |   |

Über die Detailansicht eine Werbefläche löschen

| Angemeidet als planus media GmbH | > Wichtige Informatio<br>► Ansprechpedner ungesten eine eine eine eine eine eine eine e | nen und Hinweise<br>di Hilfostellungen                                                                           |                       | G |
|----------------------------------|-----------------------------------------------------------------------------------------|----------------------------------------------------------------------------------------------------|-----------------------|---|
|                                  |                                                                                         | Warenkorb Details                                                                                                |                       |   |
| Mediu<br>Aufstie                 | m<br>egsorientiert                                                                      | Motiv<br>Internet and the second                                                                                 |                       |   |
|                                  |                                                                                         | Werbefläche löschen?                                                                                             |                       |   |
|                                  |                                                                                         | A Wollen Sie die Werbefläche wirklich aus dem Warenkorb löschen?                                                 |                       |   |
| Foto                             | o Priorităt Terrr                                                                       | and the second second second second second second second second second second second second second second second | a Produktion Gesamt   |   |
| 2.8                              | Wunschfläche 30.07                                                                      | ок                                                                                                    | 00 € 55,00 € 453,00 € |   |
| 2 8                              | Ersatzfläche 20.07                                                                      | Abbrechen                                                                                                    | 40 € 55,00 € 224,40 € |   |
| C ZURŮCK                         |                                                                                         |                                                                                                    | •1.                   |   |

Klicken Sie einfach auf "OK" und die Werbefläche ist wieder gelöscht.

Im letzten Schritt müssen Sie nur noch Ihre Buchung abschließen (siehe folgender Abschnitt).

## 8. Buchung abschließen

Bitte klicken Sie zunächst in Ihrem Warenkorb auf "ZUR KASSE".

| Image: Angemeiddet als     >> Wichtige Informationen und Hinweise       Image: Image: | G                                                                        |
|----------------------------------------------------------------------------------------------------|--------------------------------------------------------------------------|
| Warenkorb                                                                                                    |                                                                          |
| Aufstiegsonientiert                                                                                                    | Betrag in<br>Euro<br>453,00<br>Datale<br>Lóschan                         |
| Gesamt<br>inkl. Plakatproduktionskosten: 55                                                                                                    | 453,00<br>453,00<br>5,00 zzgl. MwSt<br>5,00 zzgl. MwSt                   |
| zzgl. Operatinggebühren für den Eindruck:<br>t zzgl. Bearbeitungsgebühren:<br>Gesamtkosten in Euro:<br>533<br>Gesamtkosten in Euro:<br>533                                                                                                    | 4,00 zzgl. Mwst<br>2,00 zzgl. Mwst<br>2,00 zzgl. Mwst<br>3,08 inkl. Mwst |
| C JUBÓRS                                                                                                    |                                                                          |

Im Anschluss geben Sie bitte für Ihre verbindliche Buchung, Ihre Beauftragung von Druck und Anbringung Ihrer Plakate sowie die Erstellung Ihrer Rechnung alle erforderlichen Angaben zu Ihrer Person ein und klicken Sie auf "WEITER".

| Angem planus | eldet als<br>working informationen und Hinweise<br>working informationen und Hilfestellungen |                                                        | G               |
|--------------|----------------------------------------------------------------------------------------------|--------------------------------------------------------|-----------------|
| Bestellung   | Angat                                                                                        | ben zur Person                                         | Schritt 1 von 3 |
|              | Bitte geben Sie hier Angaben zur Person ein, damit wir Sie bei e                             | ventuellen Fragen kontaktieren können.                 |                 |
|              | Firma                                                                                        | Ansprechpartner                                        |                 |
|              | Anrede                                                                                       | Telefon *                                              |                 |
|              | Vorname *                                                                                    | Handy                                                  |                 |
|              | Nachname *                                                                                   | E-Mail *                                               |                 |
|              | Straße / Hausnr. *                                                                           | E-Mail wiederholen *                                   |                 |
|              | PLZ* Ort*                                                                                    | Alle mit * gekennzeichneten Felder sind Pflichtfelder. |                 |
|              |                                                                                              |                                                        | Bitte anklicken |
|              |                                                                                              |                                                        |                 |
| C ZURŮCK     |                                                                                              |                                                        |                 |

Eingabe der persönlichen Daten

Mit Eingabe Ihrer Bankverbindung, Ihrer Zustimmung zum Lastschriftverfahren, Ihrer Einverständniserklärung hinsichtlich des Datenschutzes und Ihrem Klick auf "WEITER" buchen Sie den Druck Ihres Plakates und die Werbefläche verbindlich und kostenpflichtig.

| 1<br>1<br>1<br>1<br>1<br>1<br>1<br>1<br>1<br>1<br>1<br>1<br>1<br>1<br>1<br>1<br>1<br>1<br>1 | Angemeldet els<br>planus media GmbH<br>► Ansprechpartner und Hilfestellungen                                                                                                    | G               |
|---------------------------------------------------------------------------------------------|----------------------------------------------------------------------------------------------------|-----------------|
| Bestellung                                                                                  | Bankverbindung                                                                                                    | Schritt 2 von 3 |
|                                                                                             | Bitte geben Sie hier ihre Bankverbindungsdaten ein, damit wir Kosten von Ihrem Konto abbuchen können. Bitte beachten Sie,<br>das der Betrag vor Aushangtermin fällig wird.                                                                                                    |                 |
|                                                                                             | IBAN* BIC*                                                                                                    |                 |
|                                                                                             | Kontoinhaber * Name der Bank *                                                                                                    |                 |
|                                                                                             | Alle mit * gekennzeichneten Felder sind Pflichtfelder.                                                                                                    |                 |
|                                                                                             | Hiermit ermächtige ich den Anbieter, meine Bestellung zu Lasten meines Girokontos durch Lastschrift einzuziehen.<br>Wenn mein Konto die erforderliche Deckung nicht ausweist, besteht seitens des kontoführenden Kreditinstitus keine<br>Verpflichtung zur Einlösung. Teileinlösungen werden im Lastschriftverfahren nicht vorgenommen |                 |
|                                                                                             | Ich habe die Detenschutzerklärungen zur Kenntnis genommen und erkläre mich ausdrücklich mit dieser Erklärung<br>einverstanden.                                                                                                    |                 |
|                                                                                             |                                                                                                    | Bitte anklicken |
|                                                                                             |                                                                                                    |                 |
| C ZURÜCK                                                                                    |                                                                                                    |                 |

Bitte lesen Sie die Datenschutzerklärungen vorher durch

Hinweis: Sie finden die Datenschutzerklärungen nochmals als Anlage zu diesem Leitfaden.

In einer E-Mail wird Ihnen anschließend die erfolgreiche Buchung bestätigt.

#### 9. Weitere Fragen und Reklamationen: Ihr Ansprechpartner für den Mediashop

Falls Sie Fragen bei der Nutzung des Mediashops haben, Ihr angebrachtes Plakat oder die entsprechende Plakatfläche Mängel aufweist oder durch Dritte beschädigt wurde, erhalten Sie über den Button "Ansprechpartner und Hilfestellungen" die aktuellen Kontaktdaten Ihres Ansprechpartners für den Mediashop.

| Angemeldet als      Planus media GmbH     Planus media GmbH | G                                                                                                  |
|----------------------------------------------------------------------------------------------------|----------------------------------------------------------------------------------------------------|
| Warenkorb                                                                                                    |                                                                                                    |
| Aufsbegsprinstatert                                                                                                    | Betrag In<br>Euro<br>453,00<br>0.07.)<br>Cotalis<br>Loschun                                        |
| Ge<br>inkl. Plakatproduktionskosten:                                                                                                    | samtbetrag in Euro<br>453,00<br>zagl. MwSt<br>55,00 zzgl. MwSt                                     |
| zzgl. Ersatzplakat:<br>zzgl. Operatinggebühren für den Eindruck:<br>zzgl. Bearbeitungsgebühren:<br>Gesamtkosten in Euro:<br>Gesamtkosten in Euro:                                                                                                    | 55,00 zzgl. MwSt<br>14,00 zzgl. MwSt<br>10,00 zzgl. MwSt<br>532,00 zzgl. MwSt<br>633,08 inkl. MwSt |
| (c) ZURÚCK                                                                                                    | () ZURMASSE                                                                                        |

Ihr Ansprechpartner hilft Ihnen sehr gerne von Montag bis Freitag (jeweils von 8:30 bis 17:00 Uhr) weiter!

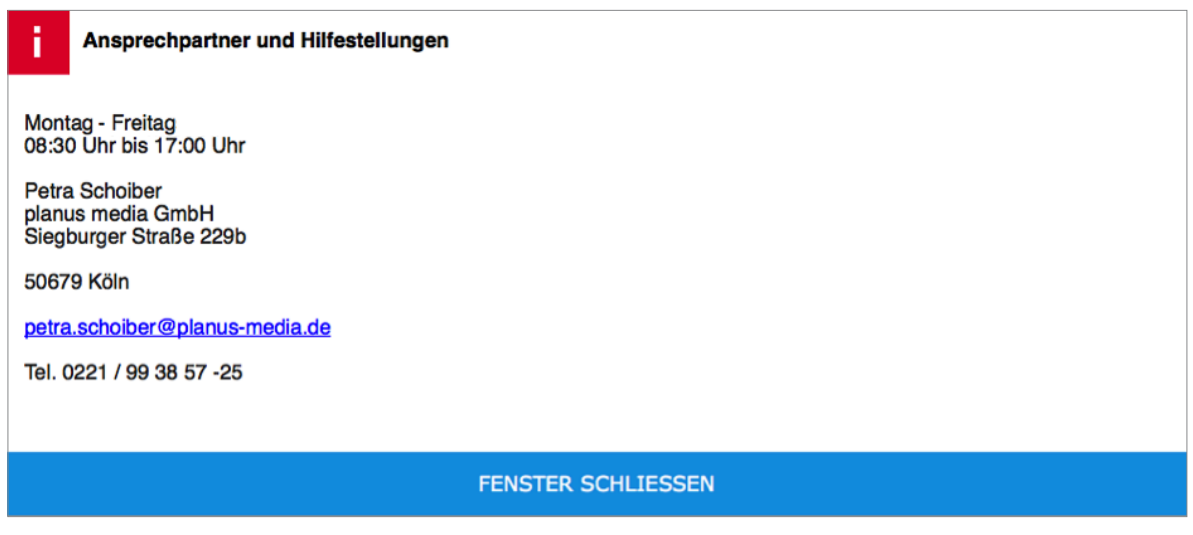

Ihr Ansprechpartner für den Mediashop (Stand: 20.05.2015)

Wir wünschen Ihnen viel Erfolg bei Ihrer lokalen Mediaplanung!

## Anlage: Datenschutzerklärungen

#### Datenschutz

Die Nutzung unserer Webseite ist in der Regel ohne Angabe personenbezogener Daten möglich. Soweit auf unseren Seiten personenbezogene Daten (beispielsweise Name, Anschrift oder eMail-Adressen) erhoben werden, erfolgt dies, soweit möglich, stets auf freiwilliger Basis. Diese Daten werden ohne Ihre ausdrückliche Zustimmung nicht an Dritte weitergegeben. Wir weisen darauf hin, dass die Datenübertragung im Internet (z.B. bei der Kommunikation per E-Mail) Sicherheitslücken aufweisen kann. Ein lückenloser Schutz der Daten vor dem Zugriff durch Dritte ist nicht möglich. Der Nutzung von im Rahmen der Impressumspflicht veröffentlichten Kontaktdaten durch Dritte zur Übersendung von nicht ausdrücklich angeforderter Werbung und Informationsmaterialien wird hiermit ausdrücklich widersprochen. Die Betreiber der Seiten behalten sich ausdrücklich rechtliche Schritte im Falle der unverlangten Zusendung von Werbeinformationen, etwa durch Spam-Mails, vor.

#### Haftung für Inhalte

Die Inhalte unserer Seiten wurden mit größter Sorgfalt erstellt. Für die Richtigkeit, Vollständigkeit und Aktualität der Inhalte können wir jedoch kein Gewähr übernehmen. Als Diensteanbieter sind wir gemäß 7 Abs. 1 TMG für eigene Inhalte auf diesen Seiten nach den allgemeinen Gesetzen verantwortlich. Nach 8 bis 10 TMG sind wir als Diensteanbieter jedoch nicht verpflichtet, übermittelte oder gespeicherte fremde Informationen zu überwachen oder nach Umständen zu forschen, die auf eine rechtswidrige Tätigkeit hinweisen. Verpflichtungen zur Entfernung oder Sperrung der Nutzung von Informationen nach den allgemeinen Gesetzen bleiben hiervon unberührt. Eine diesbezügliche Haftung ist jedoch erst ab dem Zeitpunkt der Kenntnis einer konkreten Rechtsverletzung möglich. Bei Bekanntwerden von entsprechenden Rechtsverletzungen werden wir diese Inhalte umgehend entfernen.

#### Haftung für Links

Unser Angebot enthält Links zu externen Webseiten Dritter, auf deren Inhalte wir keinen Einfluss haben. Deshalb können wir für diese fremden Inhalte auch kein Gewähr übernehmen. Für die Inhalte der verlinkten Seiten ist stets der jeweilige Anbieter oder Betreiber der Seiten verantwortlich. Die verlinkten Seiten wurden zum Zeitpunkt der Verlinkung auf mögliche Rechtsverstöße überprüft. Rechtswidrige Inhalte waren zum Zeitpunkt der Verlinkung nicht erkennbar. Eine permanente inhaltliche Kontrolle der verlinkten Seiten ist jedoch ohne konkrete Anhaltspunkte einer Rechtsverletzung nicht zumutbar. Bei Bekanntwerden von Rechtsverletzungen werden wir derartige Links umgehend entfernen.

#### Urheberrecht

Die durch die Seitenbetreiber erstellten Inhalte und Werke auf diesen Seiten unterliegen dem deutschen Urheberrecht. Die Vervielfältigung, Bearbeitung, Verbreitung und jede Art der Verwertung außerhalb der Grenzen des Urheberrechtes bedürfen der schriftlichen Zustimmung des jeweiligen Autors bzw. Erstellers. Downloads und Kopien dieser Seite sind nur für den privaten, nicht kommerziellen Gebrauch gestattet. Soweit die Inhalte auf dieser Seite nicht vom Betreiber erstellt wurden, werden die Urheberrechte Dritter beachtet. Insbesondere werden Inhalte Dritter als solche gekennzeichnet. Sollten Sie trotzdem auf eine Urheberrechtsverletzung aufmerksam werden, bitten wir um einen entsprechenden Hinweis. Bei Bekanntwerden von Rechtsverletzungen werden wir derartige Inhalte umgehend entfernen.